# Win7 設定 IP 教學

Step1.開始->控制台

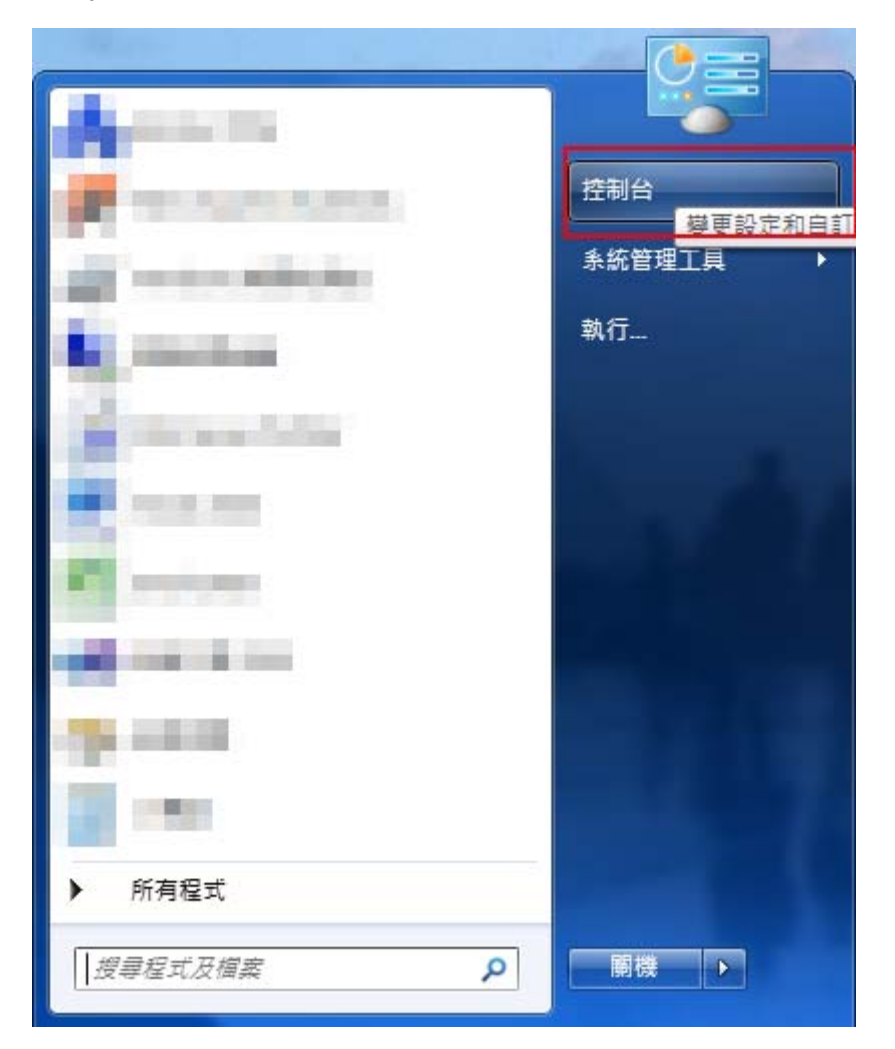

### Step2.選擇「網路和共用中心」

| 00    | ▽ 🥶 ▶ 控制台 ▶ 所有控制台項目   | <b>۲</b>              |                   | • <sup>4</sup> 7 | 搜尋控制台           | ٩ |  |  |
|-------|-----------------------|-----------------------|-------------------|------------------|-----------------|---|--|--|
| 檔案(F) | 編輯(E) 檢視(V) 工具(T) 說明( | H)                    |                   |                  |                 |   |  |  |
| 調整電   | 電腦設定                  |                       |                   |                  | 檢視方式: 大圖示 ▼     |   |  |  |
| ٩ð    | HomeGroup             | <b>修</b> Java (32 位元) | NVIDIA 控制面板       | -                | RemoteApp 和桌面連線 | * |  |  |
| 1     | Windows CardSpace     | Windows Defender      | Windows Update    |                  | Windows 防火牆     |   |  |  |
|       | 工作列及 [開始] 功能表         | 🔐 日期和時間               | 💿 同步中心            | Ð                | 地區及語言           |   |  |  |
| A     | 字型                    | ■ 自動播放                | 💦 色彩管理            | p                | ′行動作業中心         |   |  |  |
|       | 位置和其他感應器              | 🛃 系統                  | 余統管理工具            | <u>8</u> 2       | 使用者帳戶           |   |  |  |
| ×     | 個人化                   | 💑 家長監護                | <b>如</b> 。效能資訊及工具 |                  | 桌面小工具           |   |  |  |
| æ     | 索引選項                  | □ 通知區域圖示              | 分子 備份與還原          | , Maria          | 復原              | Ξ |  |  |
| Q.    | 程式和功能                 | 開始使用                  | ⑦ 滑鼠              | 20               | │ 裝置和印表機        |   |  |  |
| 4     | 裝置管理員                 | 📔 資料夾選項               | 😰 電源選項            | 4                | 電話和數據機          |   |  |  |
| •     | 預設程式                  | 疑難排解                  | 🧦 網路和共用中心         | ¢                | 網際網路選項          |   |  |  |
| 0     | 認證管理員                 | 語音辨識                  | 🥸 輕鬆存取中心          |                  | 聲音              |   |  |  |
| ۹     | 鍵盤                    | 夏 顯示                  |                   |                  |                 | * |  |  |

#### Step3.選擇「變更介面卡設定」

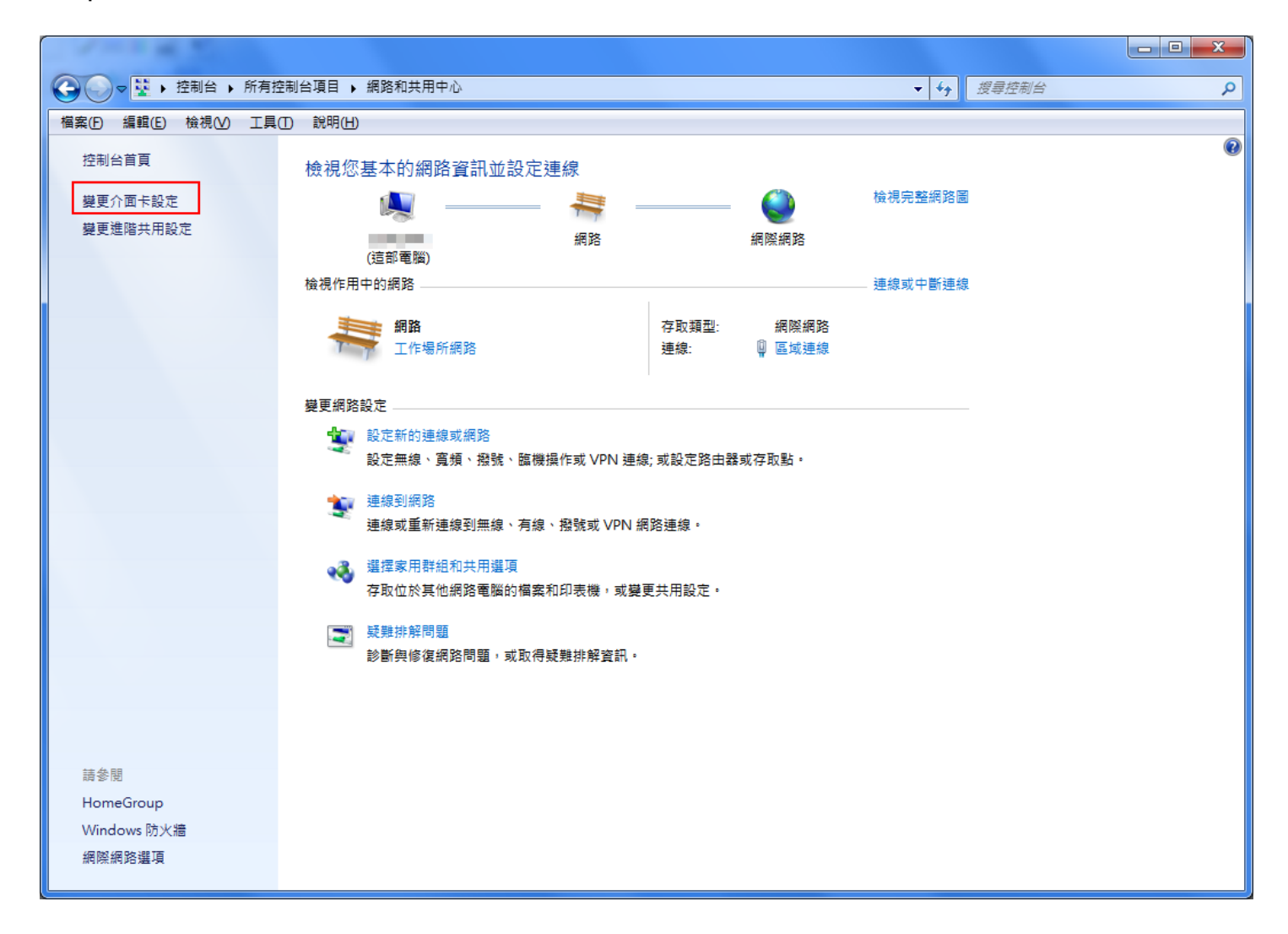

#### Step4.「區域連線」右鍵->內容

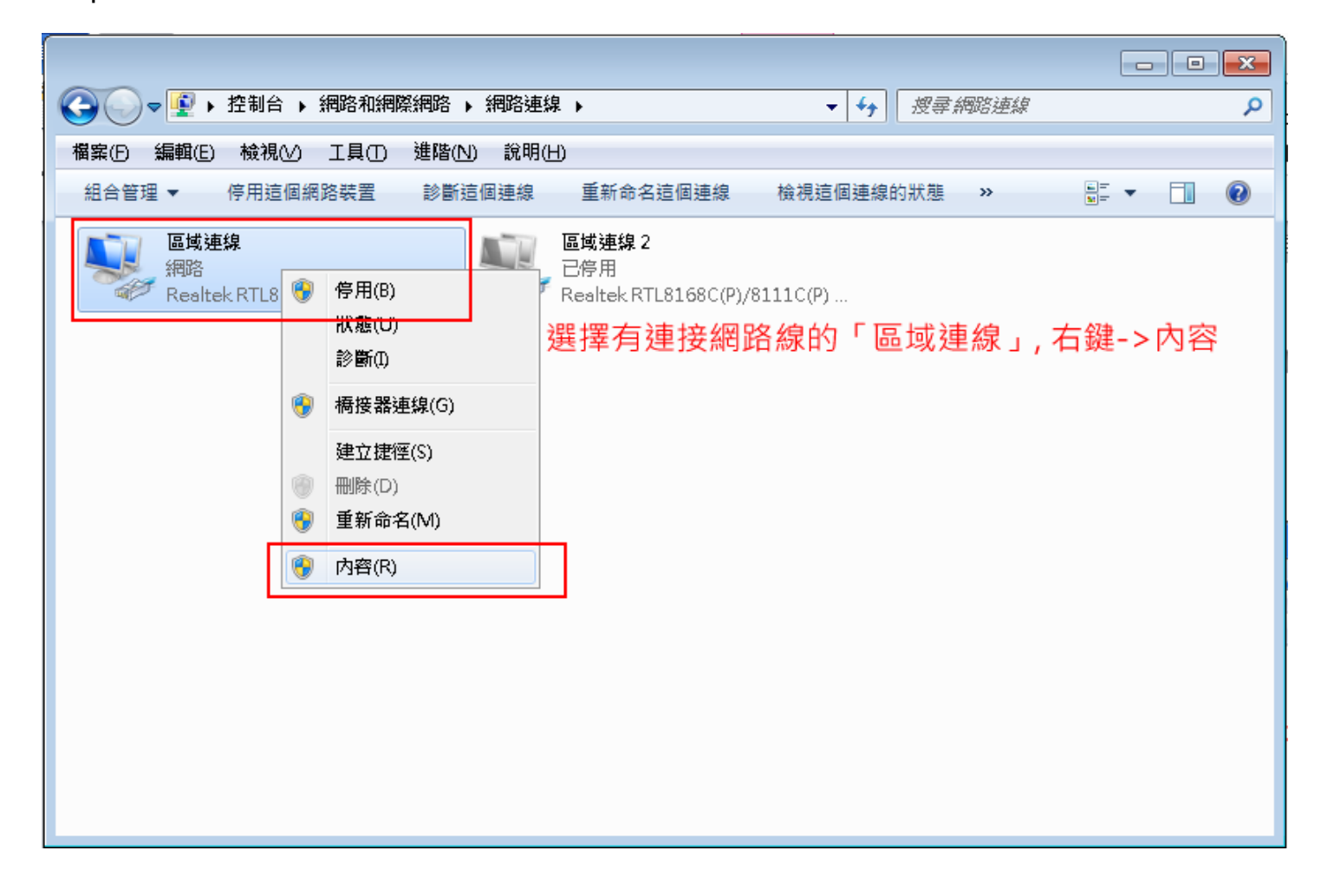

## Step5.選擇「網際網路通訊協定第四版(TCP/IPv4)」->內容

| 📱 區域連線 內容                                                                                                    | ×        |  |  |  |  |
|----------------------------------------------------------------------------------------------------|----------|--|--|--|--|
| 網路功能驗證                                                                                                    |          |  |  |  |  |
| 連線方式:                                                                                                    |          |  |  |  |  |
| 💇 Realtek R TL8168C (P)/8111C (P) Family PCI-E Gigabit Et                                                                                 |          |  |  |  |  |
|                                                                                                    |          |  |  |  |  |
| <ul> <li>✓ ● Client for Microsoft Networks</li> <li>□ □ QoS 封包排程器</li> <li>☑ ● File and Printer Sharing for Microsoft Networks</li> </ul> |          |  |  |  |  |
|                                                                                                    |          |  |  |  |  |
| <ul> <li>Link-Layer Topology Discovery Mapper I/O Driver</li> <li>Link-Layer Topology Discovery Responder</li> </ul>                      |          |  |  |  |  |
| <b>安裝(1)</b> 解除安裝(1) 内容(2)                                                                                                    |          |  |  |  |  |
|                                                                                                    | <b>-</b> |  |  |  |  |
| 傳動控制通訊協定網際網路通訊協定(TCP/IP)。這是預設的廣域網路通訊協定,提供不同網路之間的通訊能力。                                                                                     |          |  |  |  |  |
|                                                                                                    |          |  |  |  |  |
|                                                                                                    |          |  |  |  |  |
| 確定取注                                                                                                    | 肖<br>)   |  |  |  |  |

Step6.依據所核發的 IP 資訊填入以下欄位後按下確定,再接上網路線即可連上網路

(圖中為參考資料)

| 網際網路通訊協定第4版 (TCP/IPv4) - 内容                                 |                     |  |  |  |  |  |  |
|-------------------------------------------------------------|---------------------|--|--|--|--|--|--|
| 一般                                                          |                     |  |  |  |  |  |  |
| 如果您的網路支援這項功能,您可以取得自動指派的 IP 設定。否<br>則,您必須詢問網路系統管理員正確的 IP 設定。 |                     |  |  |  |  |  |  |
| ○ 自動取得 IP 位址(2)                                             |                     |  |  |  |  |  |  |
|                                                             |                     |  |  |  |  |  |  |
| IP 位址(1):                                                   | 140.133.2.1         |  |  |  |  |  |  |
| 子網路遮罩(U):                                                   | 255.255.255.0       |  |  |  |  |  |  |
| 預設閘道( <u>D</u> ):                                           | 140 . 133 . 2 . 253 |  |  |  |  |  |  |
|                                                             |                     |  |  |  |  |  |  |
| ~◎ 使用下列的 DNS 伺服器位址(E):                                      |                     |  |  |  |  |  |  |
| 慣用 DNS 伺服器(P):                                              | 140.133.2.9         |  |  |  |  |  |  |
| 其他 DNS 伺服器( <u>A</u> ):                                     | 140.133.3.5         |  |  |  |  |  |  |
| 🥅 結束時確認設定(L)                                                | 進階(⊻)               |  |  |  |  |  |  |
| 確定 取消                                                       |                     |  |  |  |  |  |  |